# PDF Workflows

Adam Astill and Megan Anderson Digital Learning Advisors

NSW Department of Education

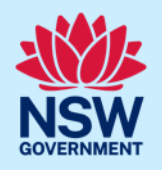

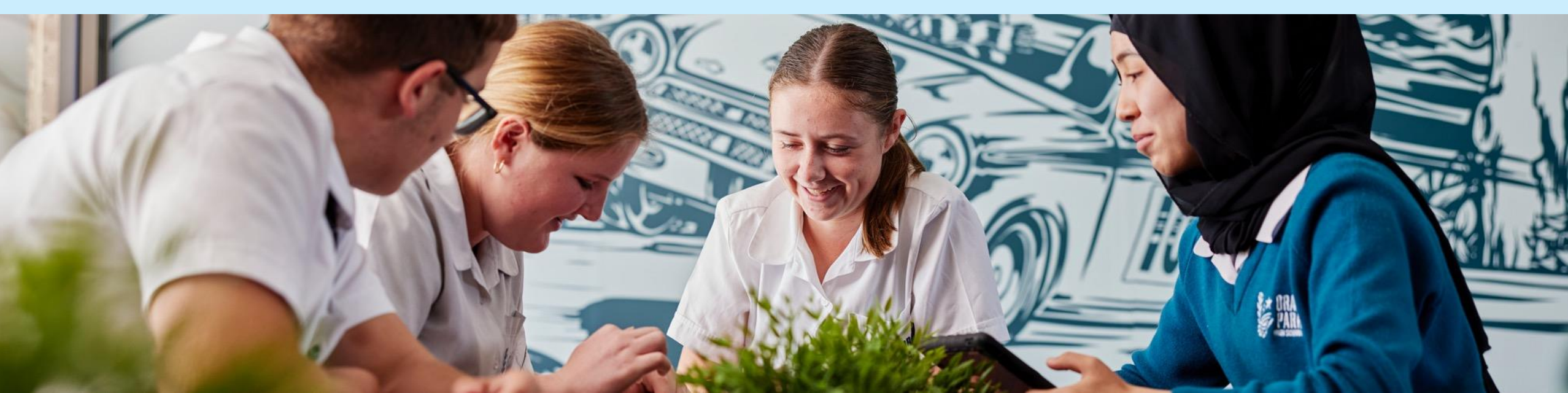

### Acknowledgement of Country

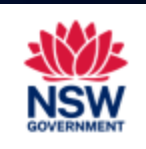

We recognise the Ongoing Custodians of the lands and waterways where we work and live. We pay respect to Elders past and present as ongoing teachers of knowledge, songlines and stories.

We strive to ensure every Aboriginal and Torres Strait Islander learner in NSW achieves their potential through education.

> Mungo National Park. Willandra Lakes World Heritage Area. Barkindji, Paakantyi, Mutthi Mutthi and Ngyiampaa Land**s**

> > Photo courtesy of Visit Mildura

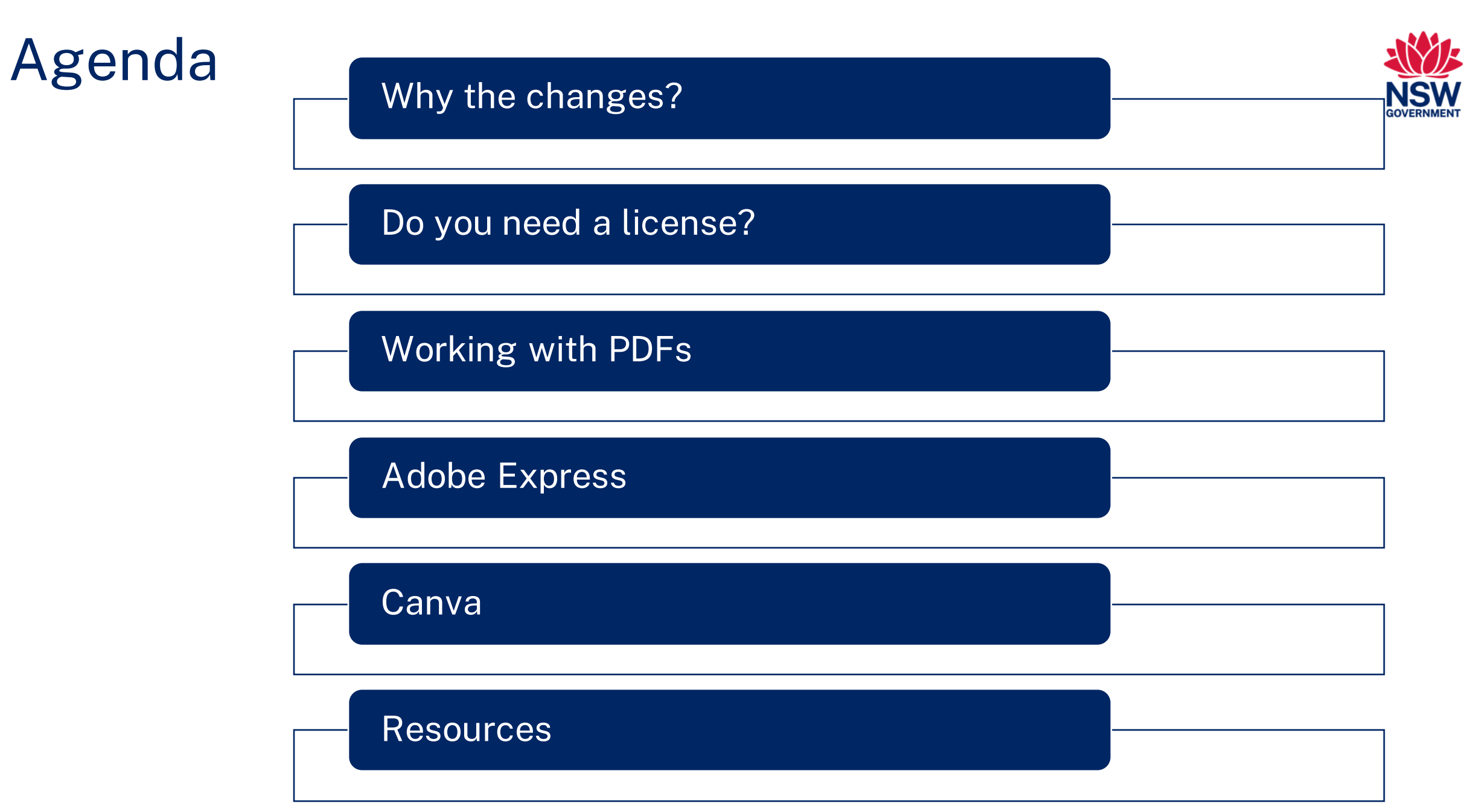

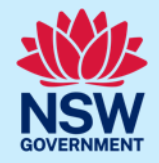

Why have there been licensing changes?

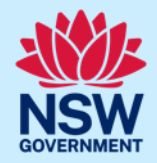

### Do you need a Creative Cloud licence?

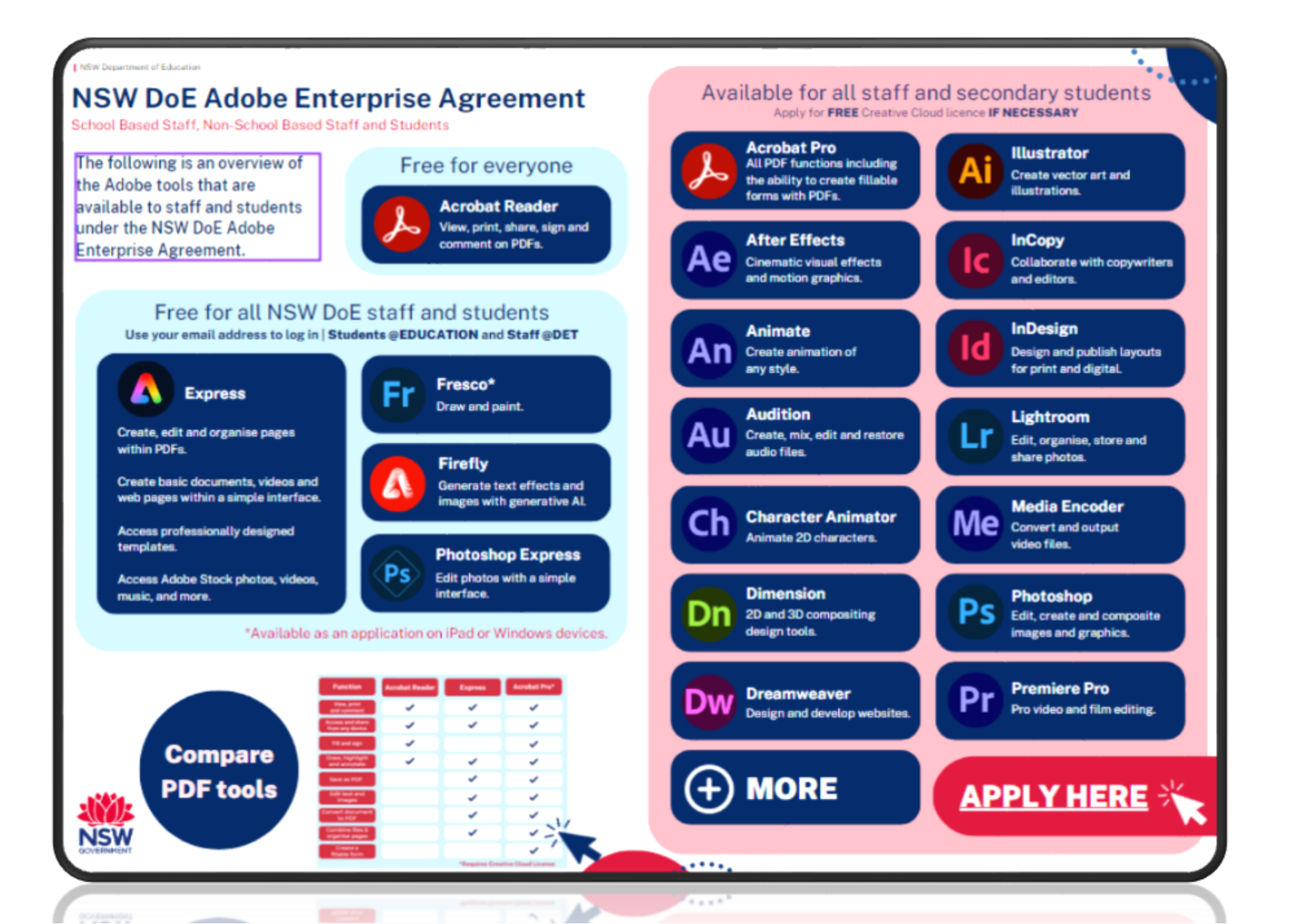

NSW GOVERNMENT

<u>Click here to access</u> <u>the full interactive</u> <u>infographic.</u>

### **Tools for PDFs**

NSW GOVERNMENT

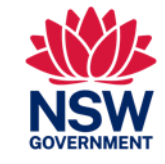

Selecting the right tool for the right purpose

| Function                                | Acrobat Reader                                                                                                    | Adobe Express                                                                                                    | Acrobat Pro*                                                                                                    |  |  |
|-----------------------------------------|----------------------------------------------------------------------------------------------------|----------------------------------------------------------------------------------------------------|----------------------------------------------------------------------------------------------------|--|--|
| View, print<br>and comment              | <ul> <li>Image: A state of the state of the state of</li></ul> | <ul> <li>Image: A set of the set of the</li></ul> | <ul> <li>Image: A set of the set of the</li></ul> |  |  |
| Access and share<br>from any device     | <ul> <li>Image: A set of the set of the</li></ul> | <ul> <li>Image: A set of the set of the</li></ul> | <ul> <li>Image: A start of the start of the start of</li></ul> |  |  |
| Fill, sign and use a certificate        | <ul> <li>Image: A state of the state of the state of</li></ul> |                                                                                                    | <ul> <li>Image: A set of the set of the</li></ul> |  |  |
| Draw, highlight<br>and annotate         | <ul> <li>Image: A state of the state of the state of</li></ul> | <ul> <li>Image: A set of the set of the</li></ul> | <ul> <li>Image: A state of the state of the state of</li></ul> |  |  |
| Convert document<br>to PDF              |                                                                                                    | <ul> <li>Image: A set of the set of the</li></ul> | <ul> <li>Image: A start of the start of the start of</li></ul> |  |  |
| Convert a PDF to another file type      |                                                                                                    | <ul> <li>Image: A set of the set of the</li></ul> | <ul> <li>Image: A start of the start of the start of</li></ul> |  |  |
| Edit text and images                    |                                                                                                    | <ul> <li>Image: A set of the set of the</li></ul> | <ul> <li>Image: A state of the state of the state of</li></ul> |  |  |
| Combine files & organise pages          |                                                                                                    | <ul> <li>✓</li> </ul>                                                                                                    | <ul> <li>✓</li> </ul>                                                                                                    |  |  |
| Create a fillable<br>form & redact Text |                                                                                                    |                                                                                                    | <ul> <li>✓</li> </ul>                                                                                                    |  |  |
|                                         | *Requires Creative Cloud License                                                                                                    |                                                                                                    |                                                                                                    |  |  |

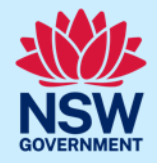

# Working with PDFs

# Are you "editing" a PDF?

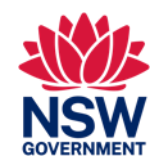

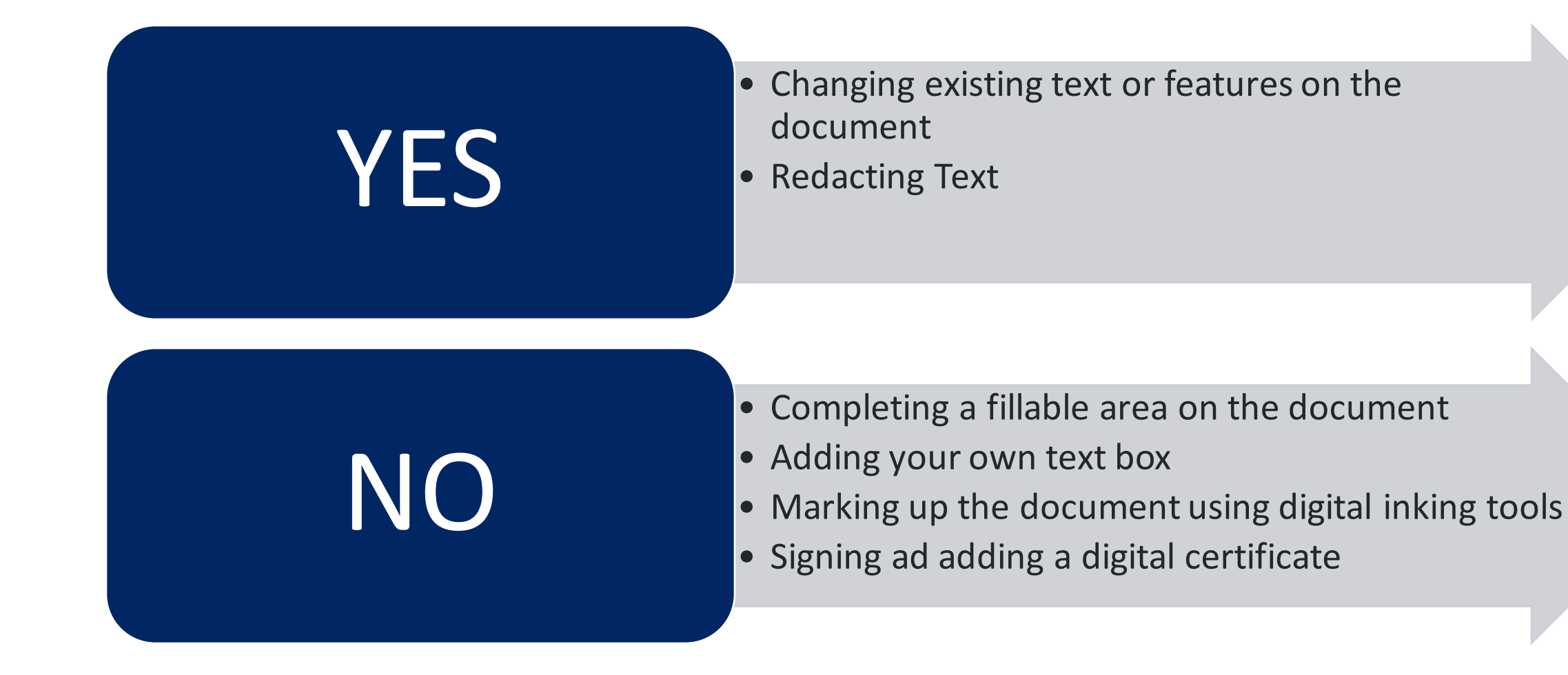

### Set your default PDF viewer

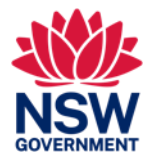

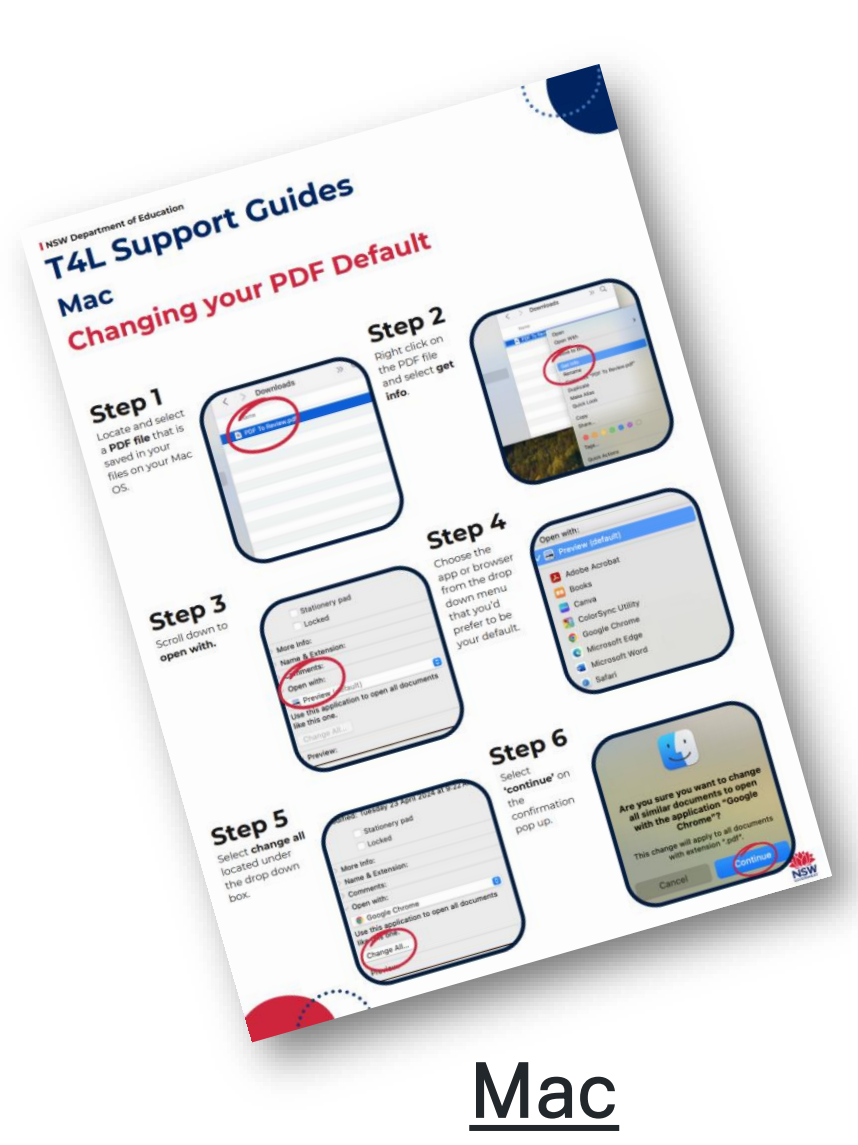

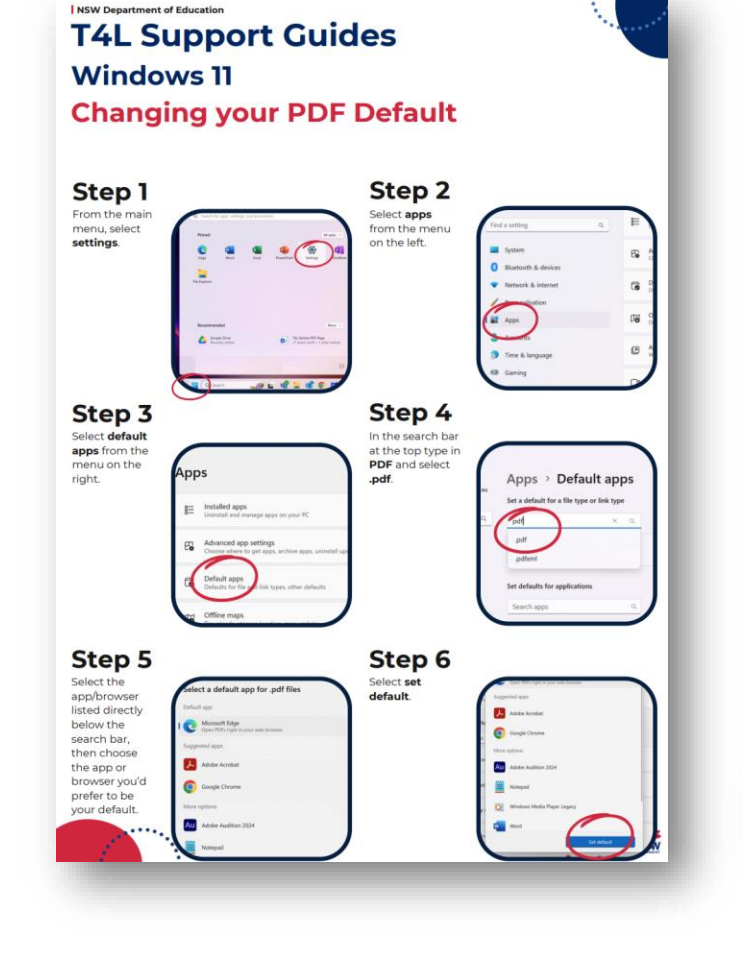

Win 11

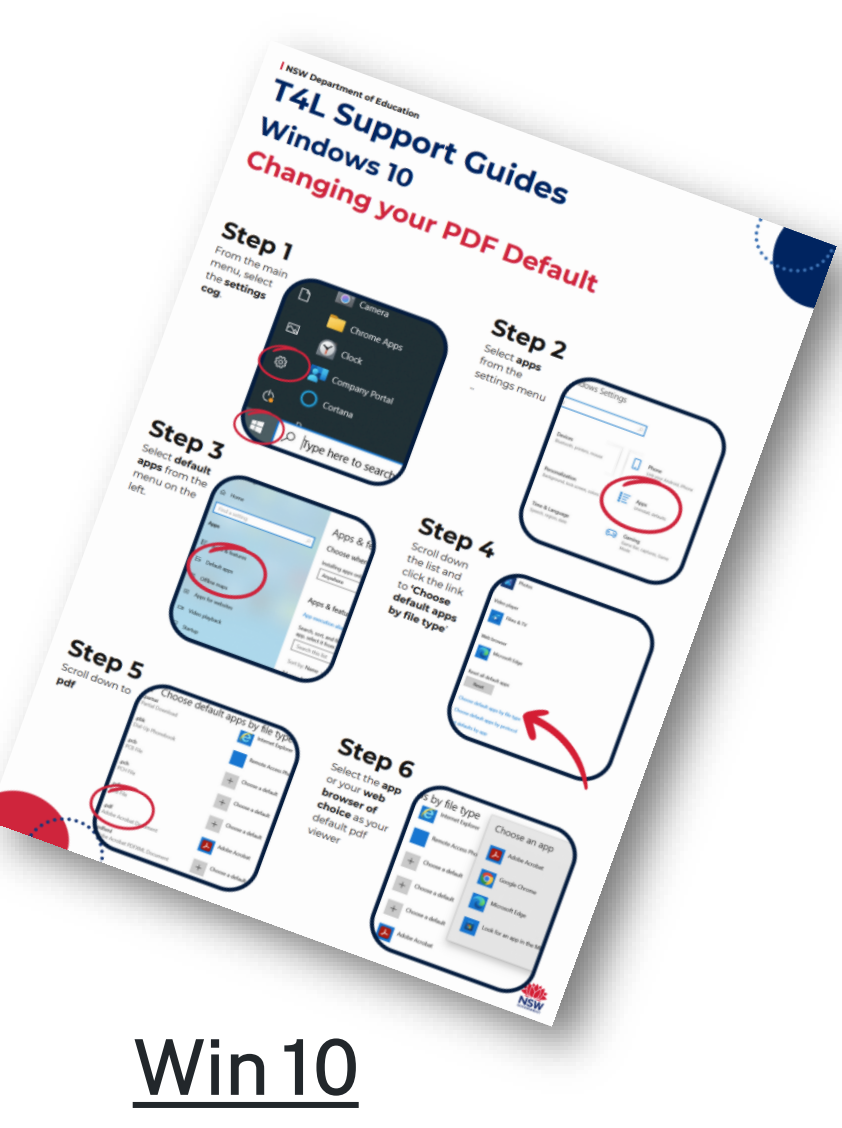

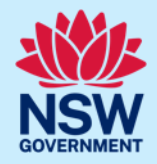

# **Options in Microsoft**

# Creating a PDF from Microsoft Documents

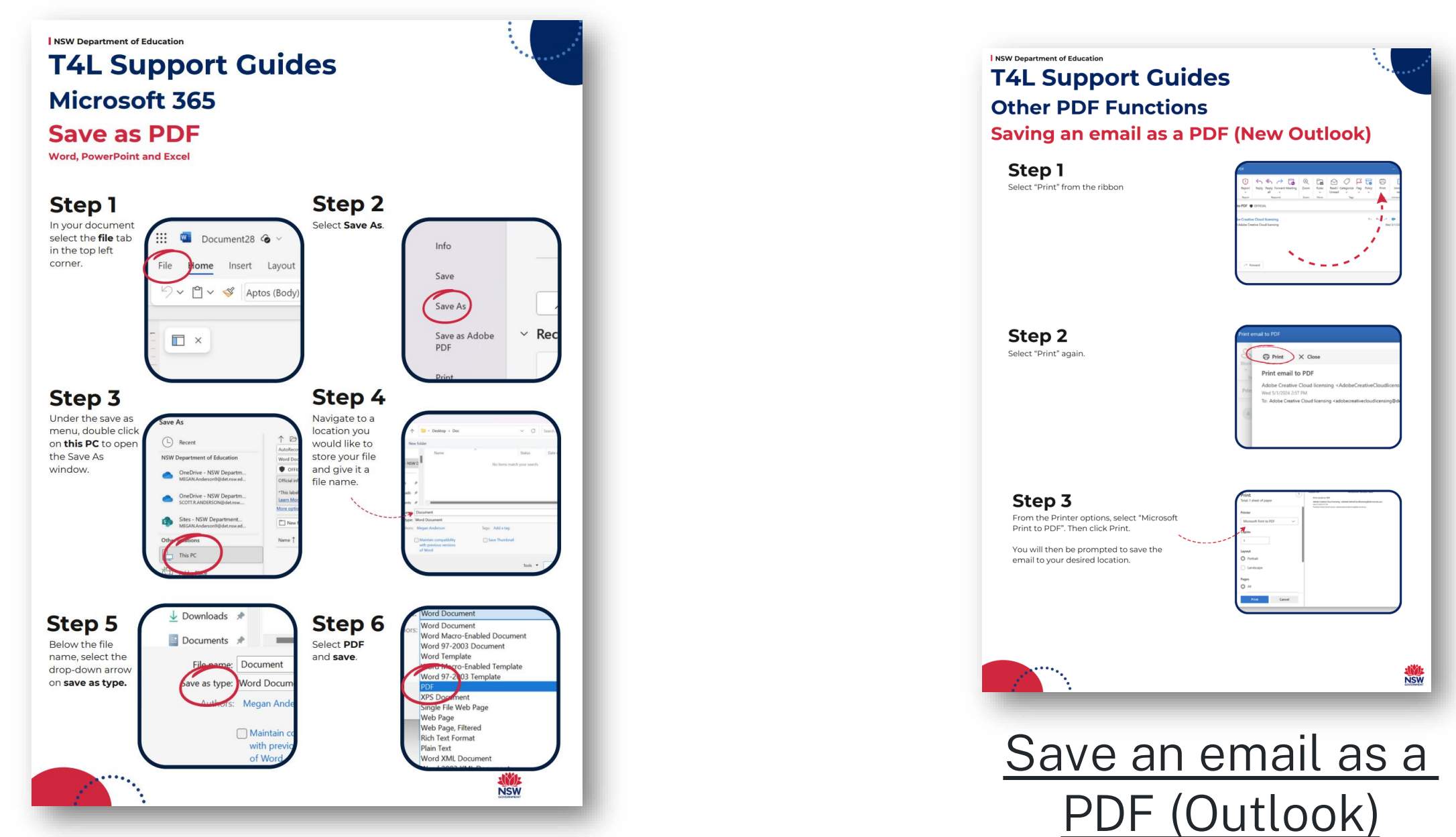

# Example Workflows from Microsoft Apps

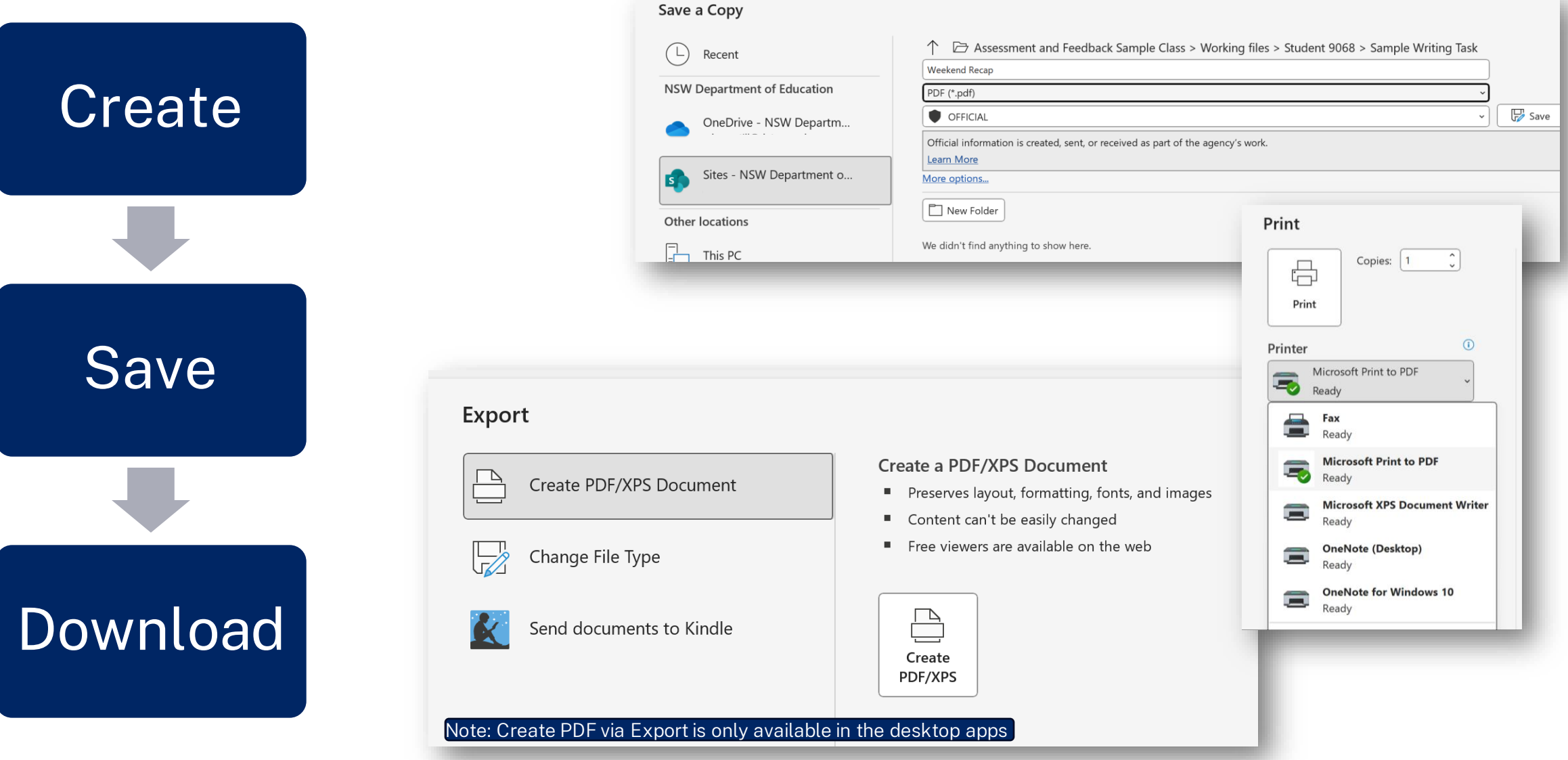

### Using the Microsoft Edge Browser for PDFs

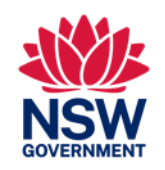

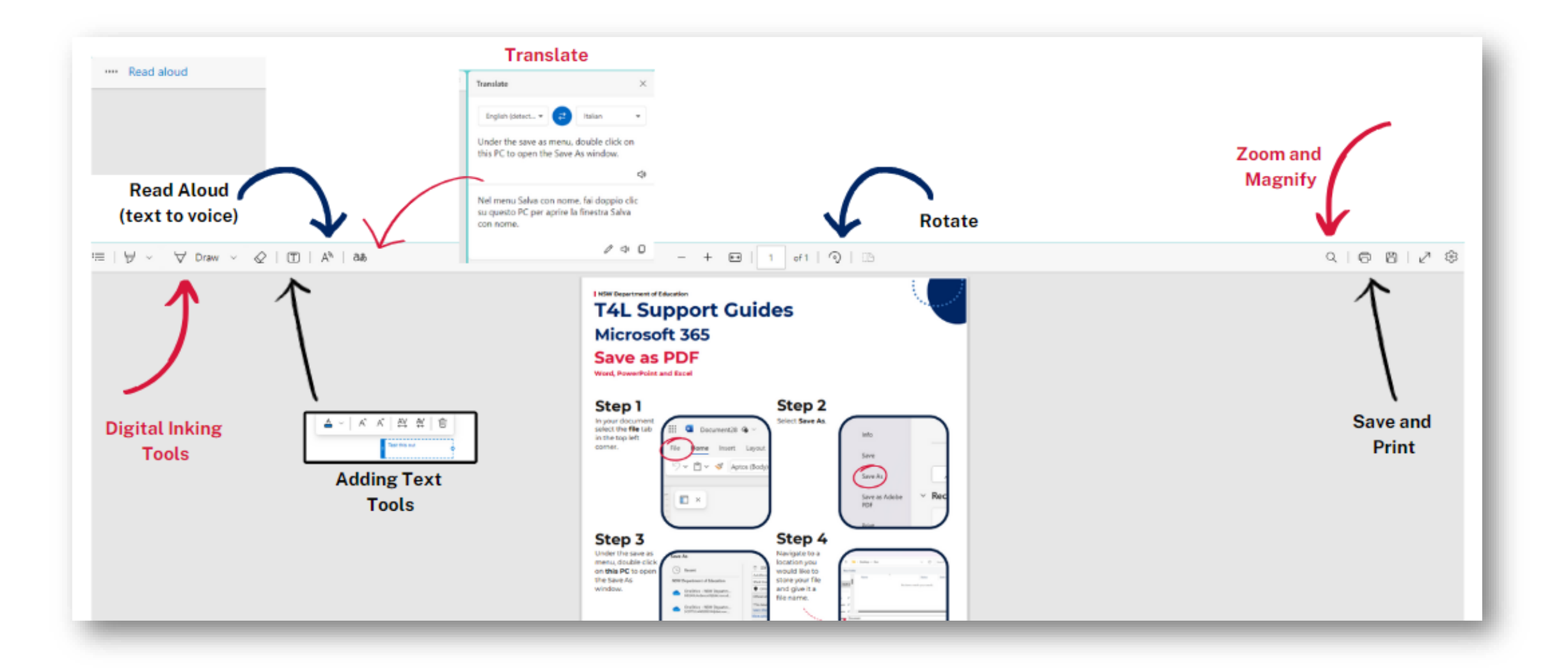

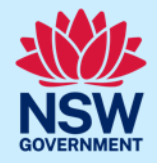

# **Options in Google**

# Creating a PDF from Google Workspace Apps

| Dpen                          | Ctrl+0 |                                                                                                  |                                                                             | 11141 O D                             | attal Taslar                                               |
|-------------------------------|--------|--------------------------------------------------------------------------------------------------|-----------------------------------------------------------------------------|---------------------------------------|------------------------------------------------------------|
| Make a copy                   |        |                                                                                                  |                                                                             | ilities & D                           | igital lechno                                              |
|                               |        |                                                                                                  |                                                                             | ENGLISH - Ear                         | <u>ly Stage One</u>                                        |
| ≩+ Share                      | ►      | n                                                                                                | Vocabulary                                                                  |                                       | Phonological Awar                                          |
| Email                         | ►      |                                                                                                  | ENE-VOC-                                                                    | 01                                    | ENE-PH                                                     |
| , Download                    | ۲      | Microso                                                                                          | oft Word (.docx)                                                            | ,<br>ctive                            | Digital manipulative<br>Delete, add or s<br>or medial phon |
| Rename                        |        | OpenDo                                                                                           | ocument Format (.odt)                                                       | )                                     | and dropping dig<br>Elkonin boxes (N                       |
| Move                          |        | Rich Te                                                                                          | ext Format (.rtf)                                                           | shape, size,                          | Drag and drop a                                            |
| Add shortcut to Drive         |        | PDF Do                                                                                           | cument (.pdf)                                                               |                                       | Given phoneme (<br>Creating digital text                   |
| Move to trash                 |        | Plain Te                                                                                         | ext (.txt)                                                                  |                                       |                                                            |
|                               |        | Web Pa                                                                                           | age (.html, zipped)                                                         |                                       | when creating d                                            |
| Version history               | ►      | EPUB P                                                                                           | Publication (.epub)                                                         |                                       | ( <u>Jumbouru</u> )                                        |
| Make available offline        |        | entations                                                                                        | syllables as a strategy for spelling<br>Read, Build, Write ( <u>iPads</u> ) |                                       |                                                            |
| ) Details                     | 1      |                                                                                                  | Reading Comprehension                                                       |                                       | Creating W                                                 |
| Print                         | Ctrl+P |                                                                                                  | ENE-RECOM-01                                                                |                                       | ENE-C                                                      |
| Recording themselves reading  |        | Digital manipulatives Single words on individual post-its from a compound soutcome. Students     |                                                                             | Digital manipulative<br>Sentence Frar |                                                            |
| Recording themeatures reading |        | Digital manipulatives<br>Digital manipulatives<br>Digital manipulatives<br>Digital manipulatives |                                                                             | Digital manipulative                  |                                                            |
| e Print                       |        |                                                                                                  | ENE-RECOM-01                                                                |                                       | ENE-C                                                      |
|                               |        |                                                                                                  |                                                                             |                                       |                                                            |
|                               |        |                                                                                                  |                                                                             |                                       |                                                            |

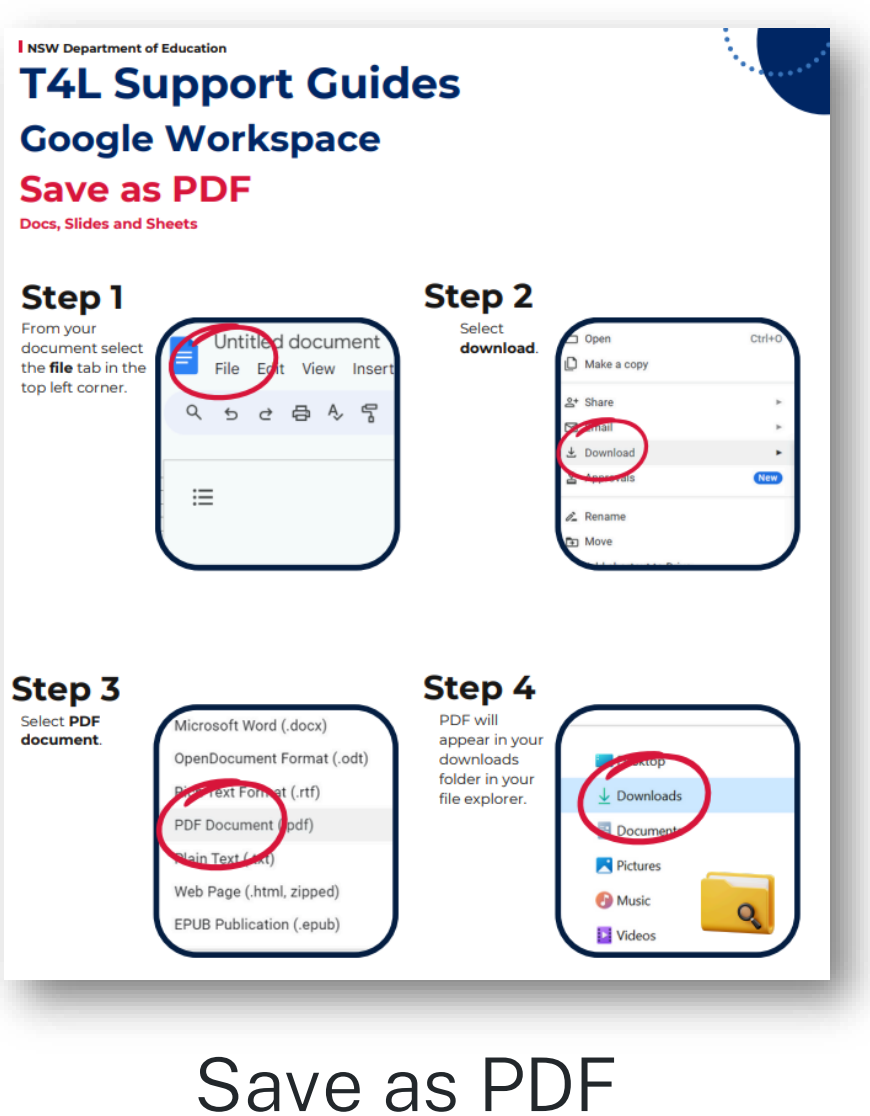

from Google Workspace

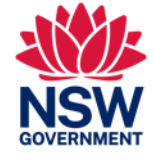

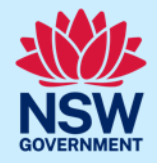

# Using Acrobat Reader to Sign or Certify

# Acrobat Reader

### Fill and Sign

#### A Department of Education T4L Support Guides Adobe Acrobat Reader **Fill and Sign**

#### Step 1

Open Adobe Acrobat Reader and go to the \*Recommended tools for you" panel. Select Fill and Sign. Then select the PDF file you wish to use.

If Fill and Sign does not appear, click "See all tools".

#### Step 2

On the left hand panel choose "Add signature" or Add initials".

If you haven't set up a signature of initial before, you will be taken to a panel where it can be created.

🔏 réia Nya

FE's here, add your signate or used to others for a signing

#### Step 3

When the panel appears, you can type your name or initials, draw your signature if you are on a touch enabled device, or import an image. Click save when complete.

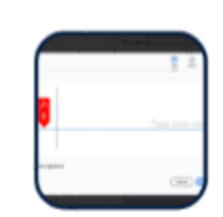

ohn Cätigen

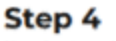

....

Your signature will now appear on the screen. Move it into permission and left click once. The signature/initials will then be attached to your PDF document.

Click save to keep the signature/initials in place.

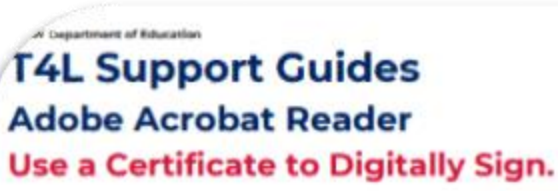

#### Step 1

Open Adobe Acrobat Reader and go to the "Recommended tools for you' panel and click "See all tools".

On the next screen select "Use a certificate".

Open the PDF document you wish to add the certificate to.

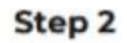

Click Digitally sign. A panel appear giving you instructions to use your mouse to click and drag to draw the area where you would like the signature certificate to appear.

If you haven't set up a signature of initial before, you will be taken to a panel where it can be created.

#### Step 3

Use the crosshair pointer to draw the area you want the certificate to appear in on the PDF document. You will then be taken to a window to confirm the digital ID than you wish to use.

Once selected, click continue.

#### Step 4

A preview of your certificate will appear. Click "Sign" to add the certificate. Save the document when prompted to secure the certificate in the PDF.

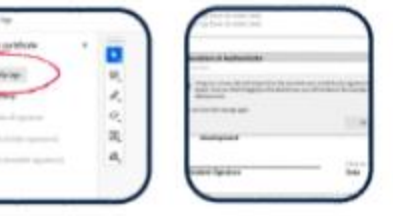

12

August 1.00

D.

internation of the local division of the local division of the loc

-

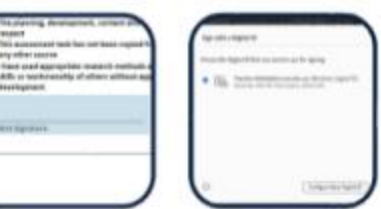

-----

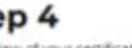

Teacher 906 Digitally signed by Teacher 9088(pdet 8@det.nsw, new.edu.au Date: 2024.04.22 edu.au 14:07:28 +10'00' -----Chief

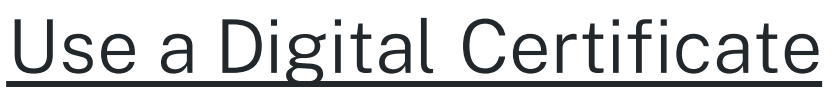

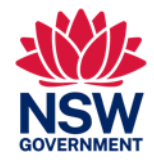

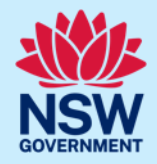

# Adjustment to Workflows in TRIM

# PDFs into TRIM

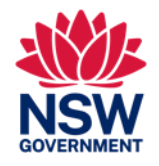

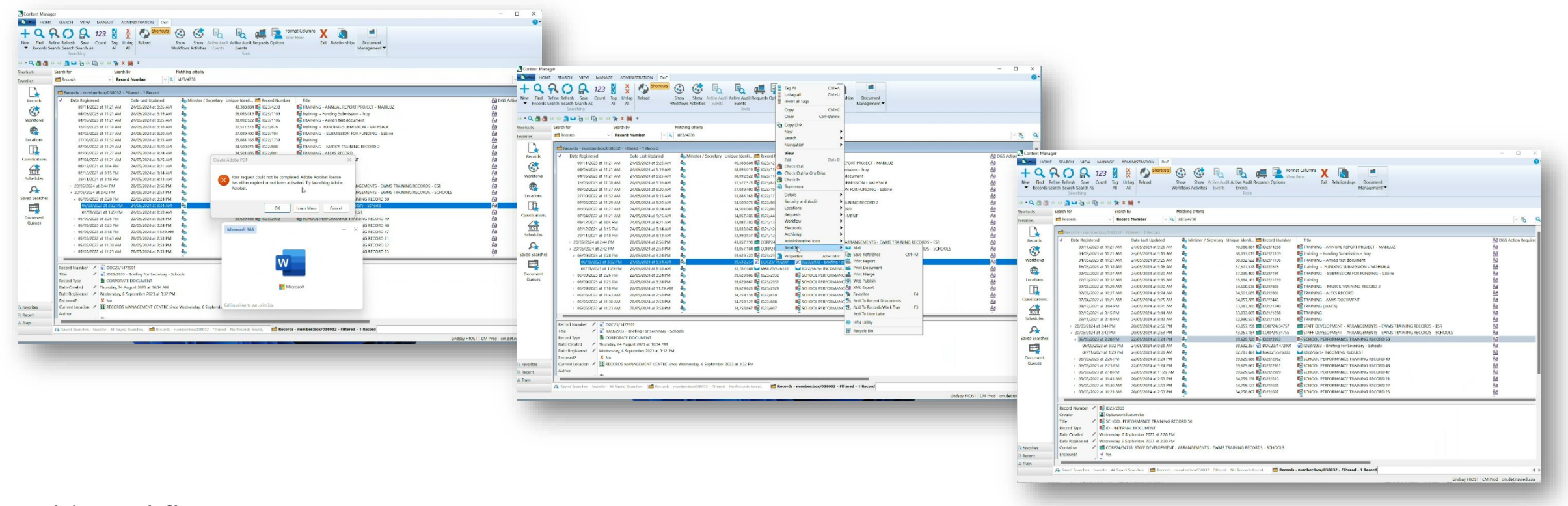

#### Old Workflow

• Direct Create PDF won't work without the license.

# PDFs into TRIM

### **New workflow**

- Open document as a read only document
  - (double click document)
- Save as a PDF ideally to desktop (select this location before hitting publish)
  - In desktop Word app use Export then select PDF/XPS option, Online use Print, then Microsoft Print to PDF
- Close word document
  - Ensure that the document is checked back (if editing the document in offline mode) in if putting a new revision onto an existing record
- Then upload by dragging and drop into the document or record or catalogue as a new record.
- Delete PDF from desktop

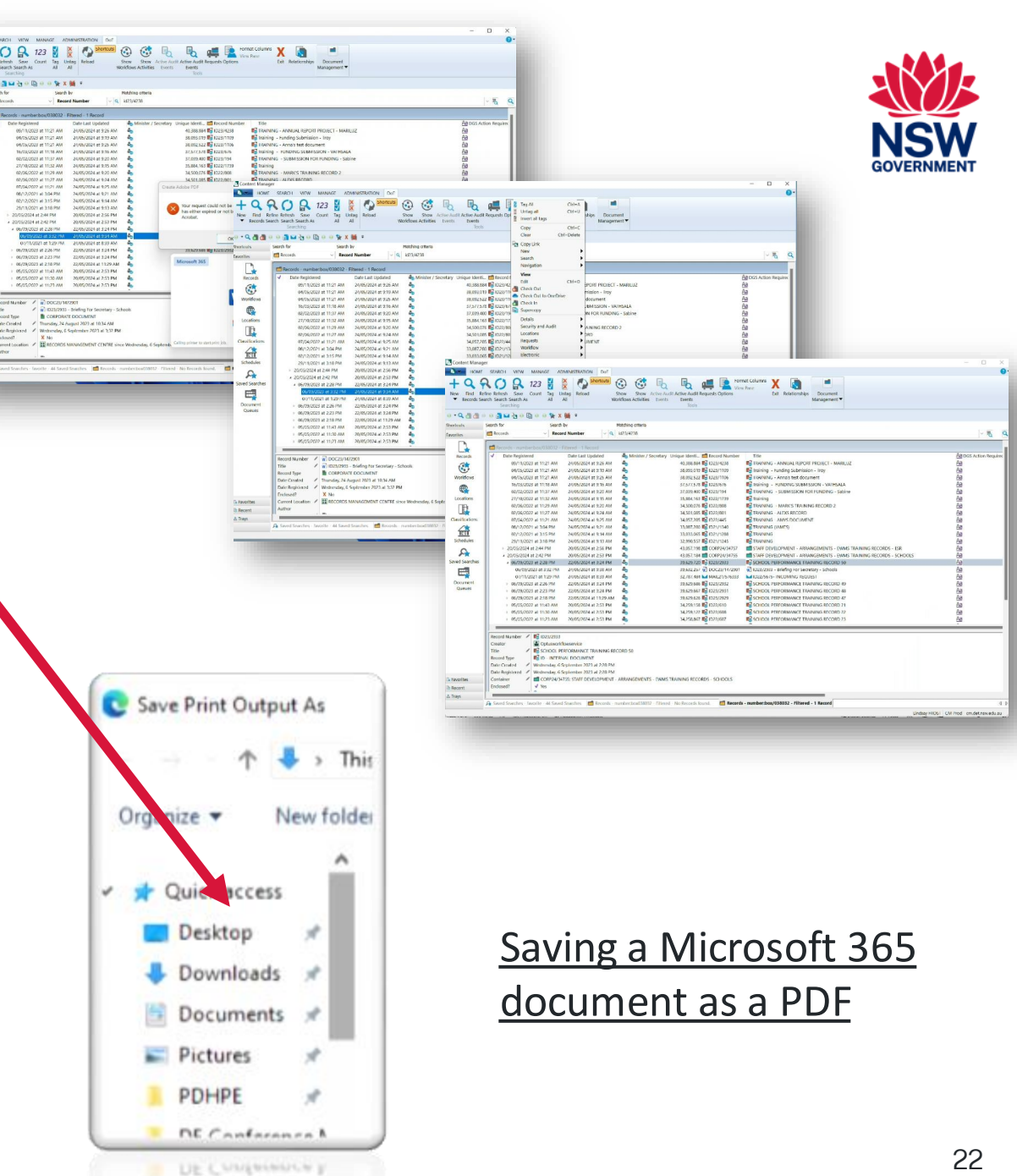

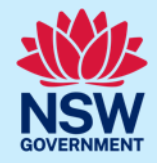

# Adobe Express

### How to Access Adobe Express

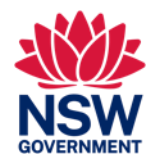

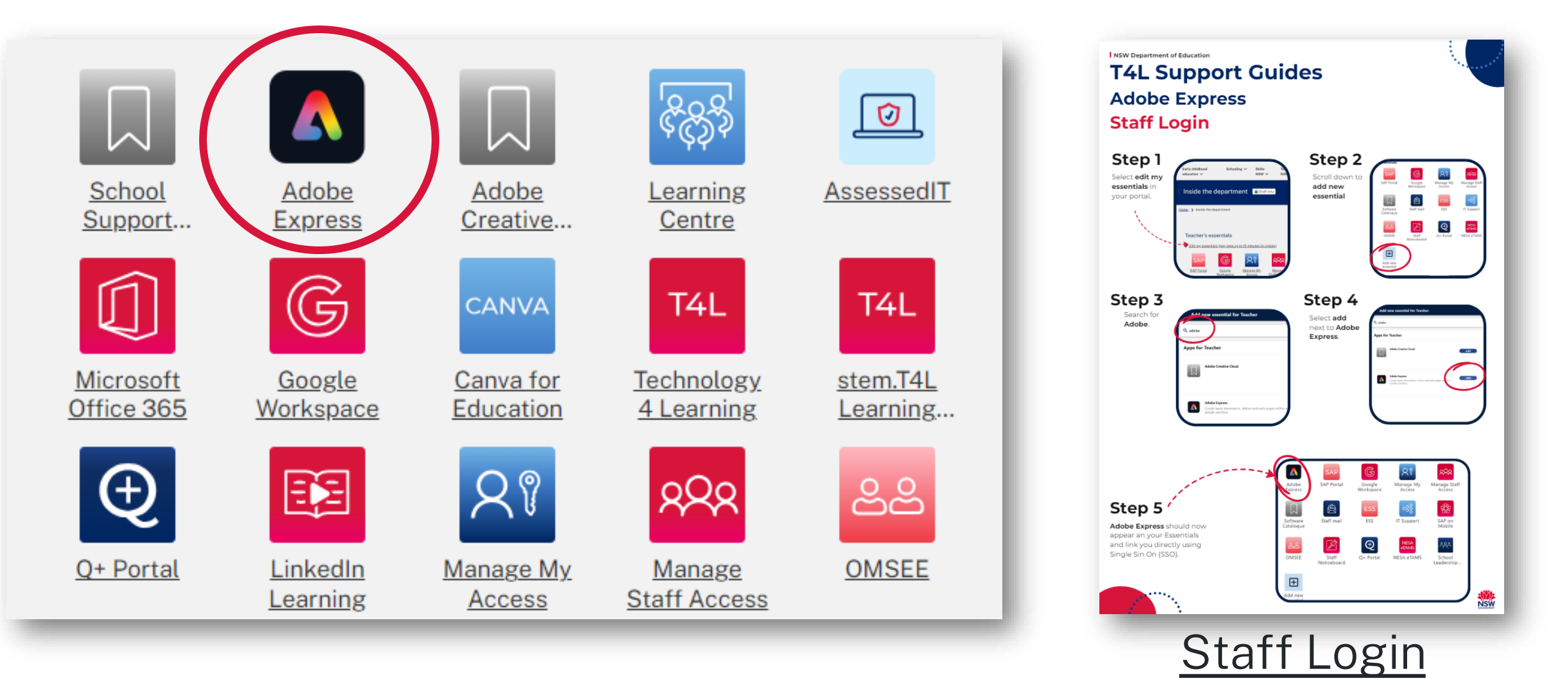

### Convert to PDF

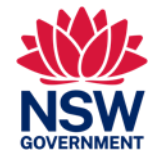

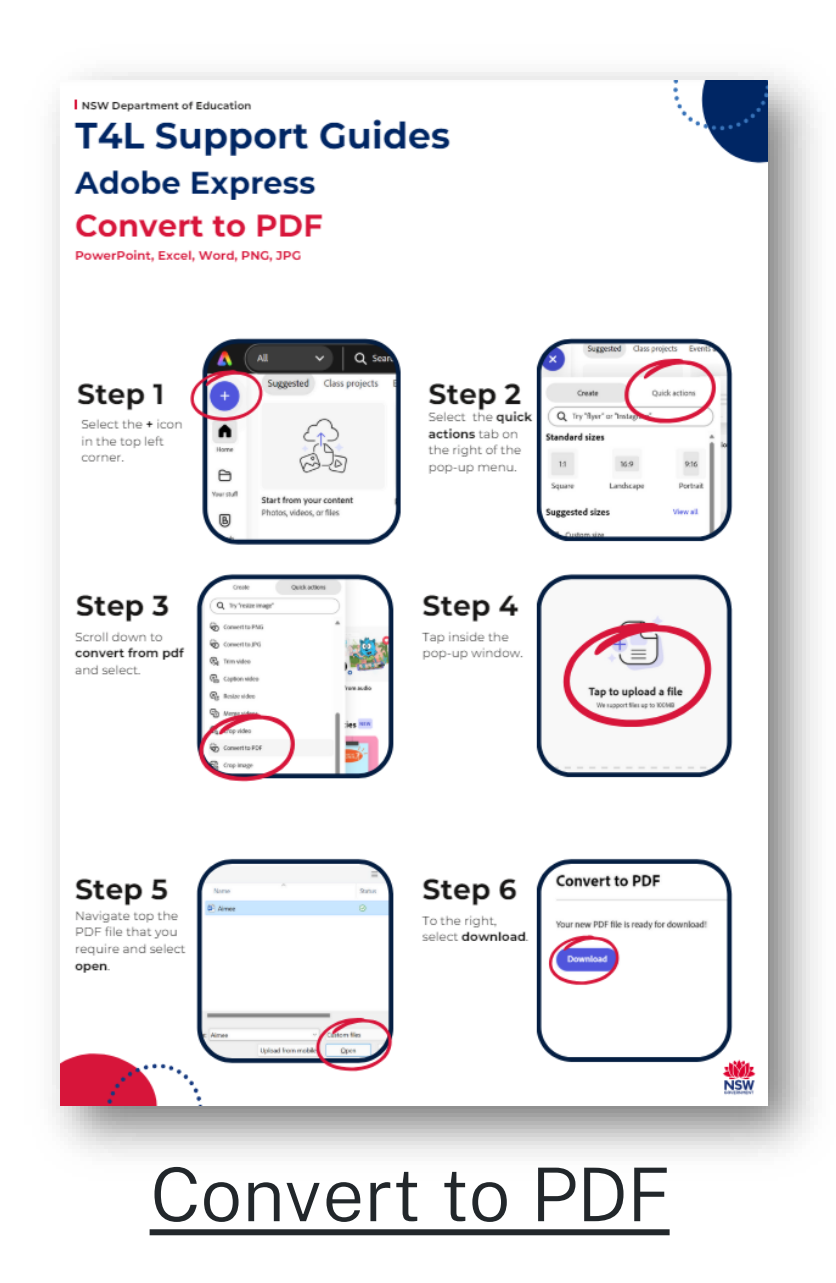

### **Convert from PDF**

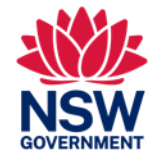

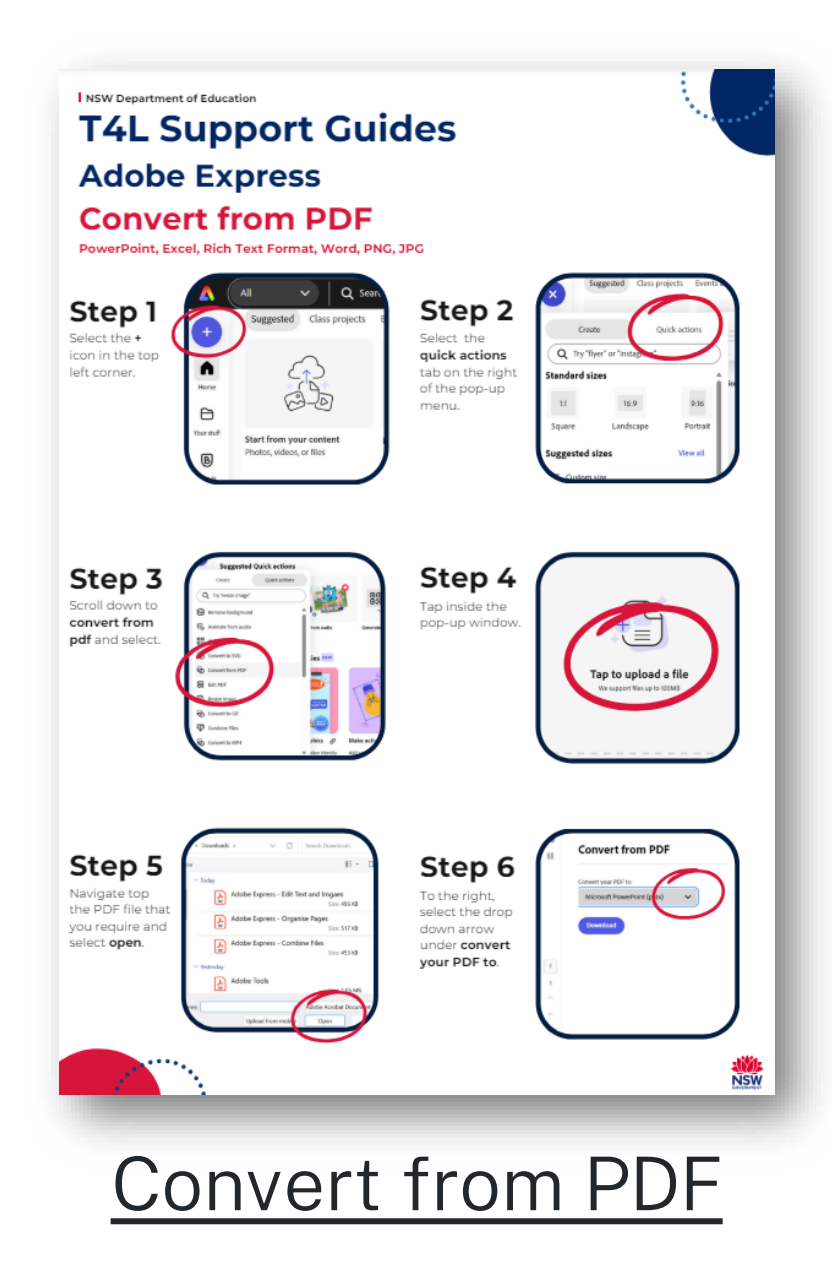

### **Edit Text and Images**

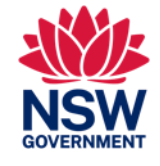

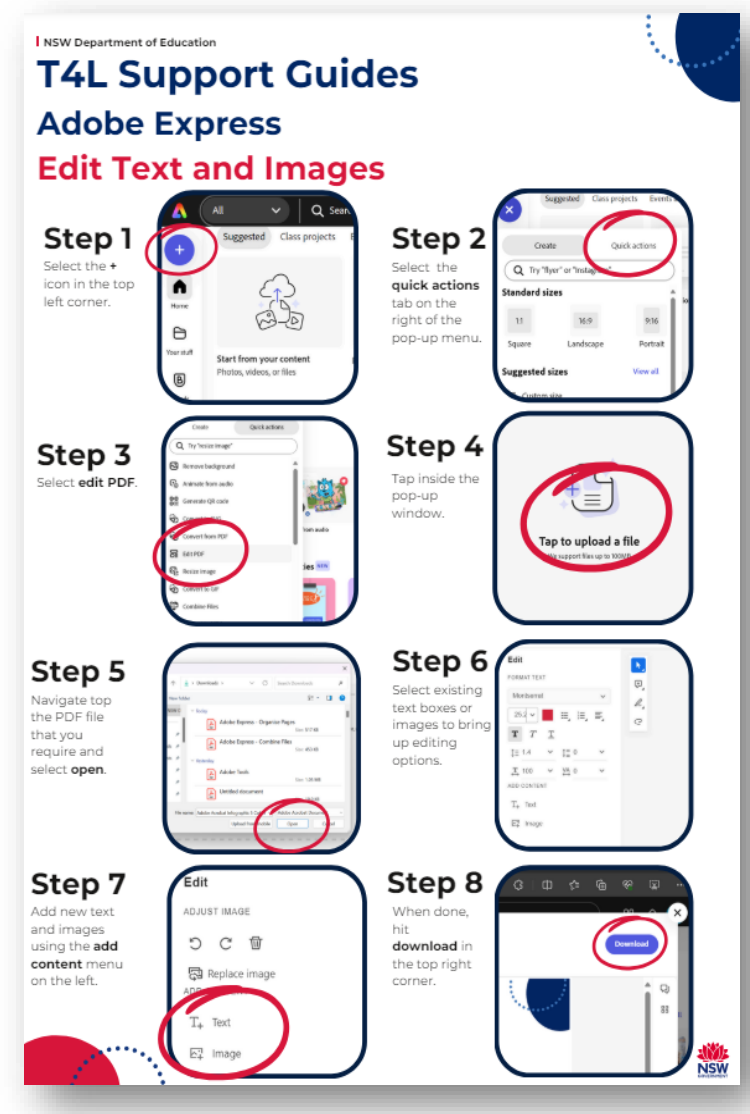

### Edit Text and Images

### **Combine Files and Organise Pages**

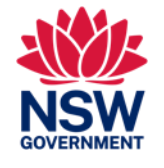

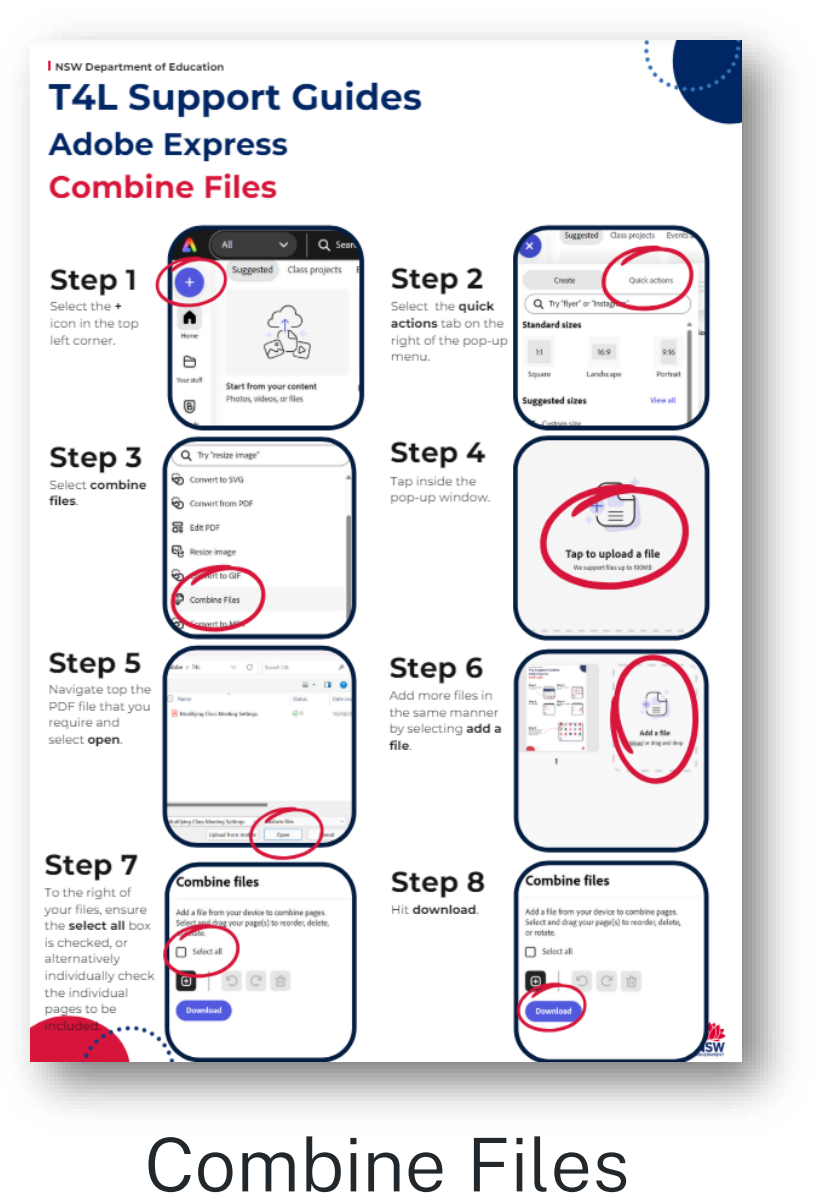

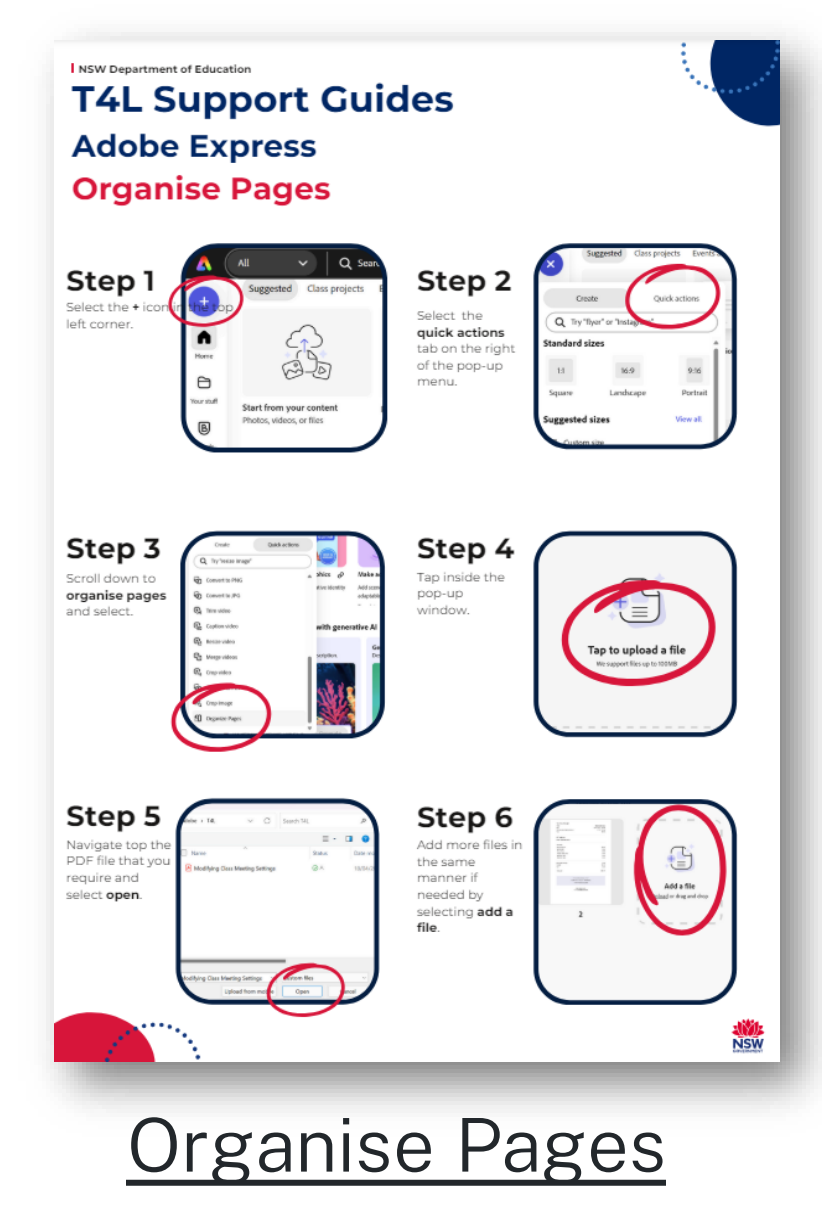

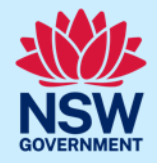

### Canva

### How to Access Canva

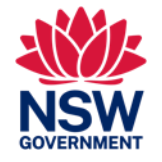

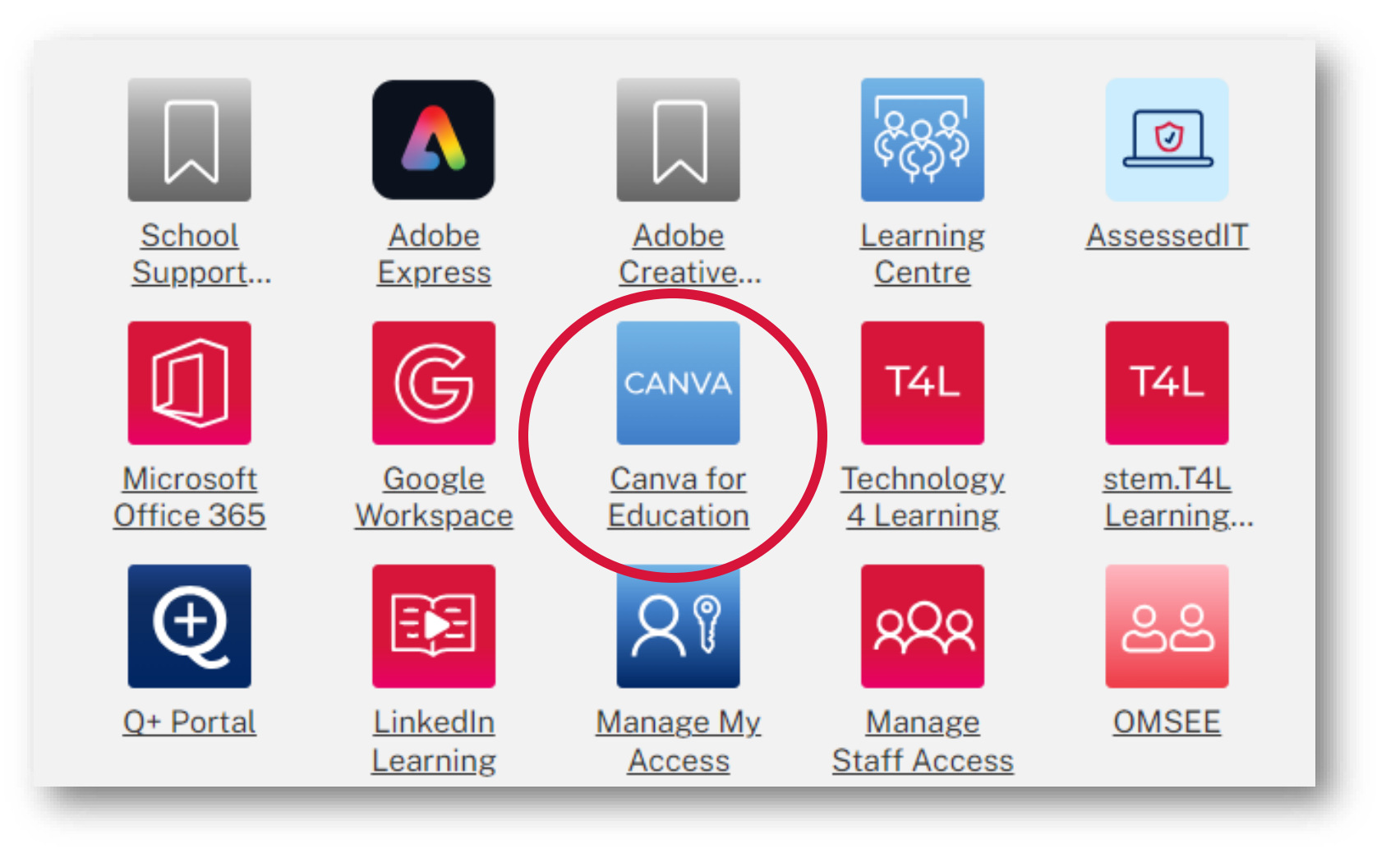

### **Upload Document**

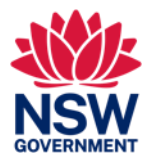

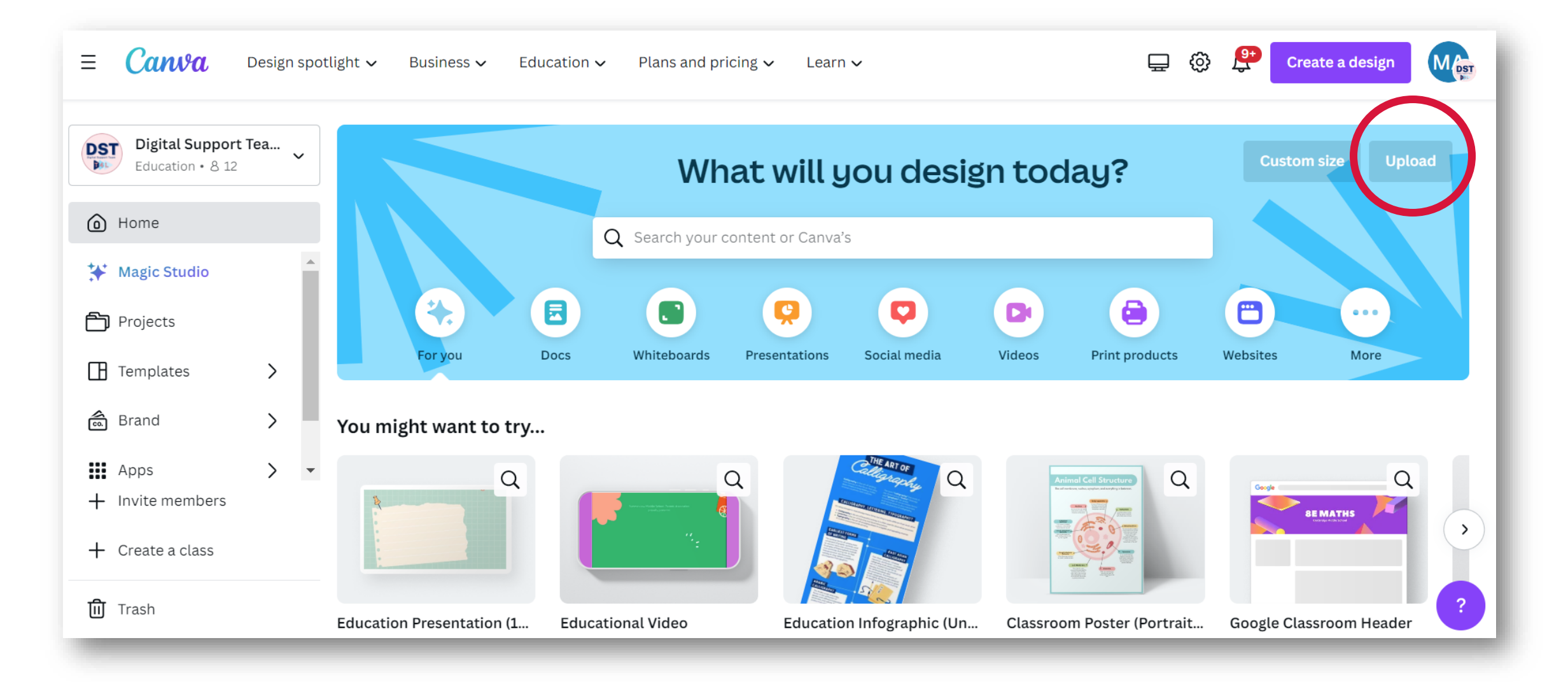

### Save as PDF

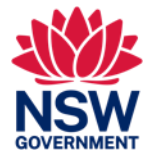

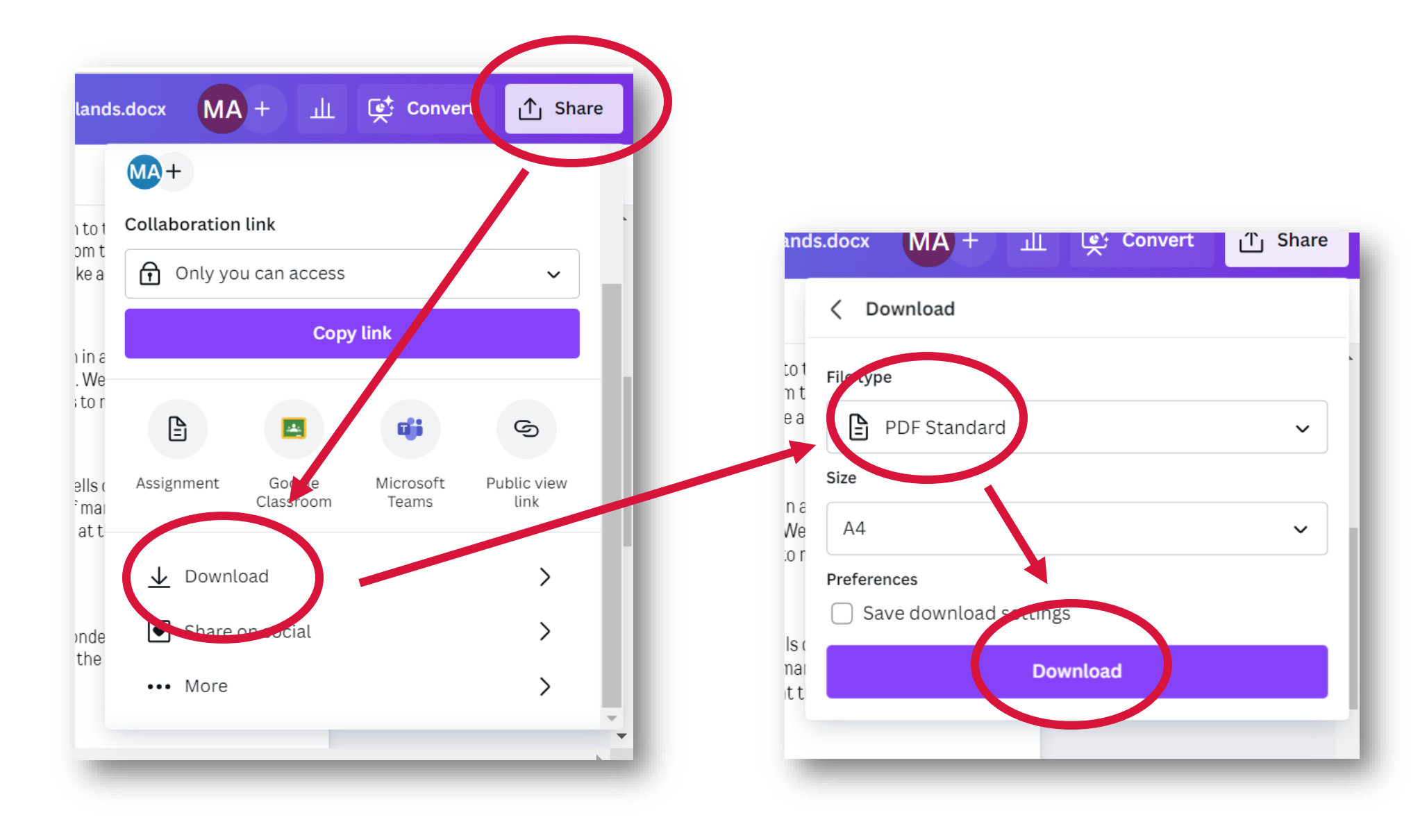

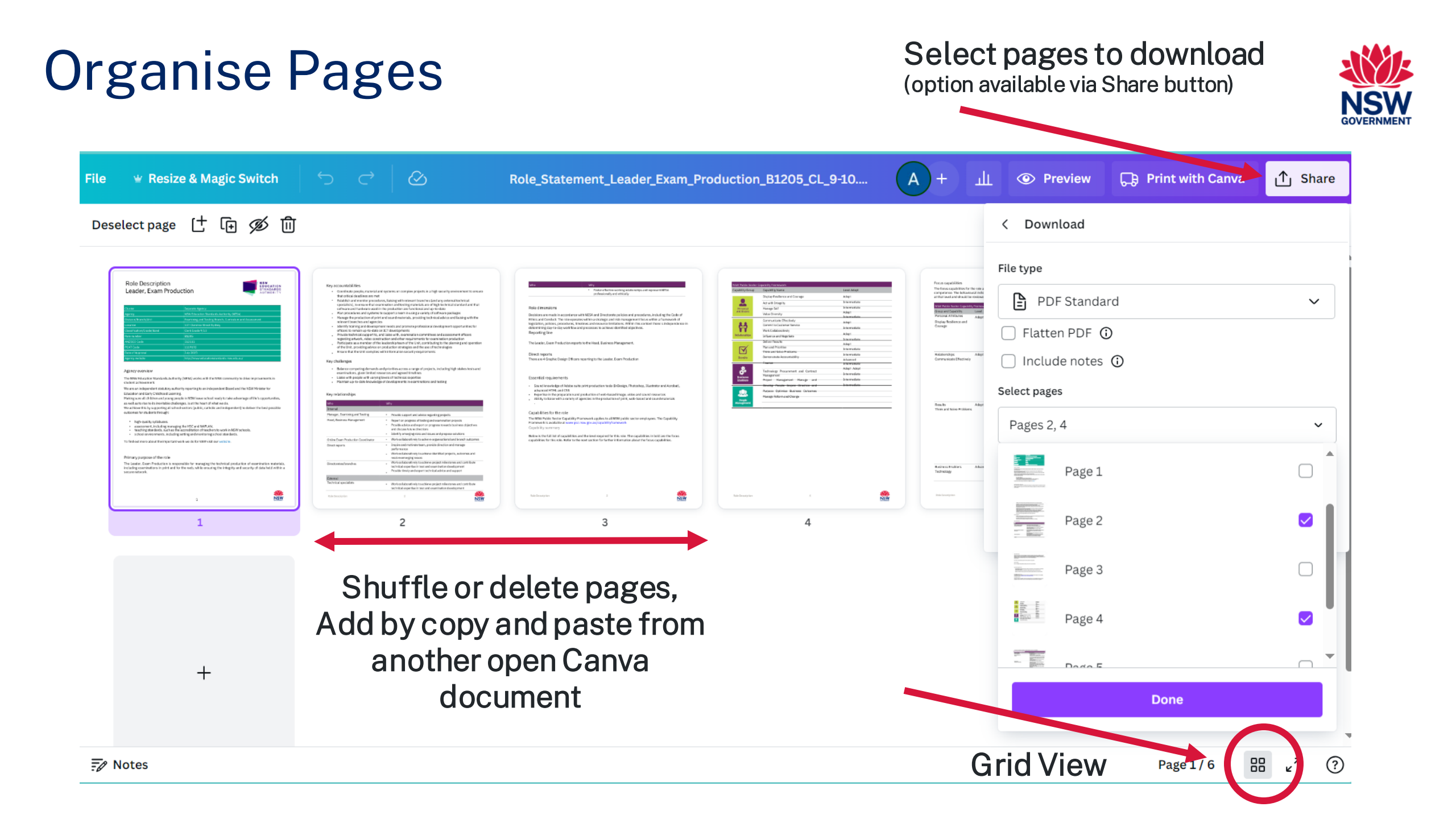

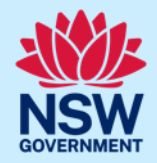

# **Further Resources**

### **T4L Website**

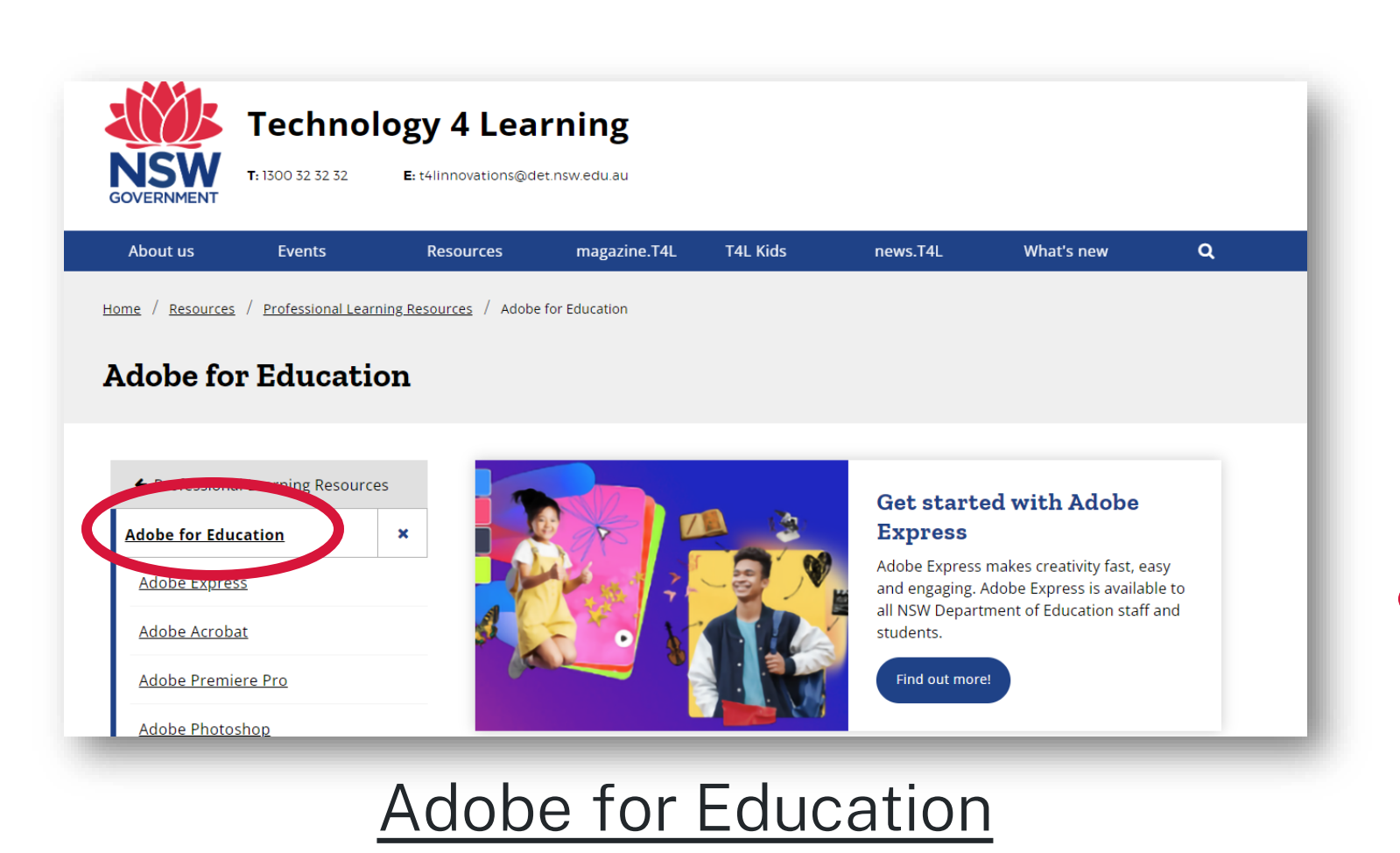

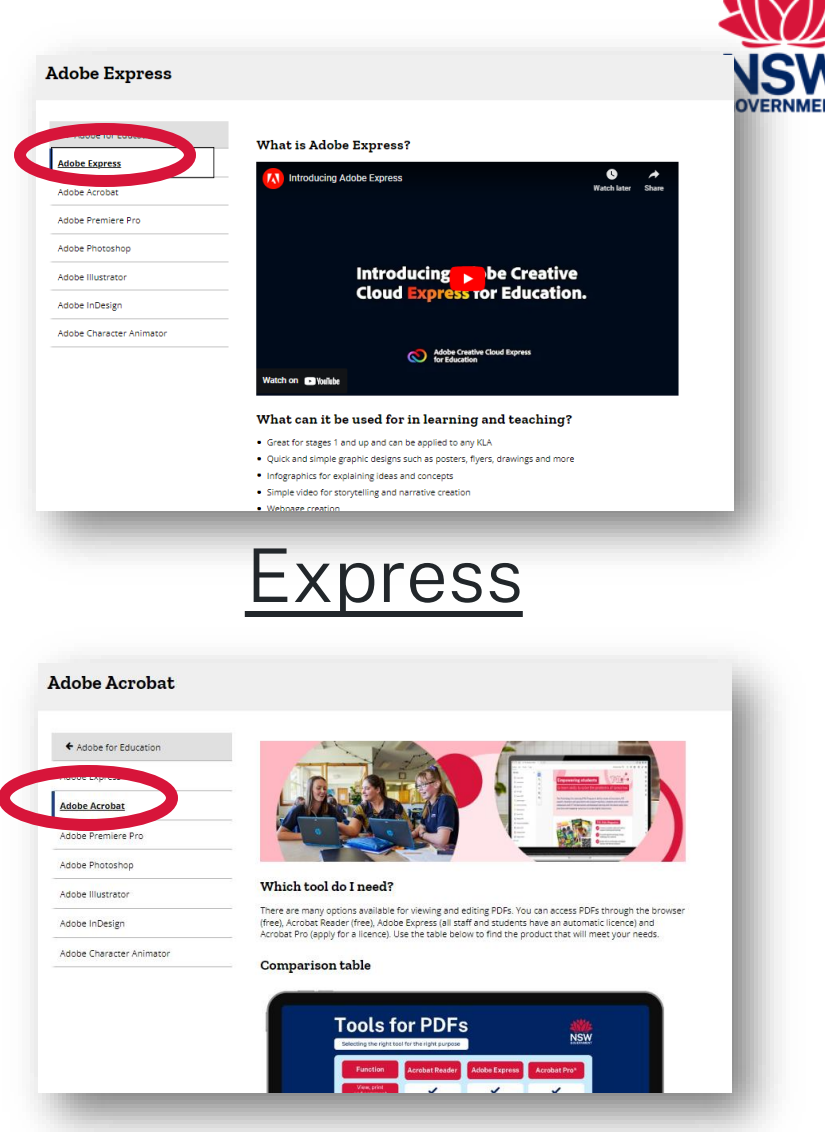

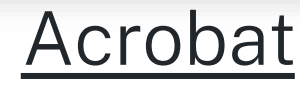